# はじめにお読みください

# ユーザーズマニュアルを見るには

本製品のユーザーズマニュアルはpdfファイルで提供されています。次の手順で ユーザーズマニュアルのpdfファイルをご覧ください。

### ▶ 本製品に付属のCD-ROMをドライブに入れます。

・通常は自動的にメニュー画面が表示されます。表示されない場合はCD-ROM の内容を表示し、「autorun (.exe)」をダブルクリックしてください。

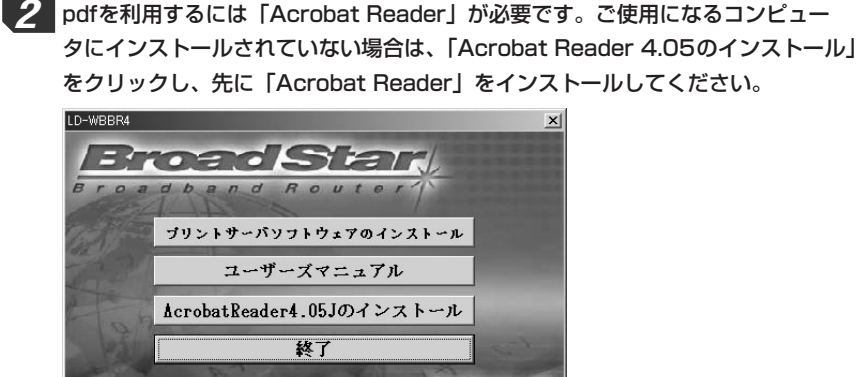

・インストールはメッセージに従っておこなってください。

3 「ユーザーズマニュアル」をクリックすると、「Acrobat Reader」が起動して マニュアルが表示されます。

Laneed

#### ユーザーズマニュアルを印刷するとき

A4用紙サイズに2ページ見開き単位で印刷できるように、CD-ROMのDOC フォルダには、「print\_manual.pdf」というファイルを別に用意しております。 ・メニュー画面が自動的に表示される場合は、「マイコンピュータ」などでCD-ROMドライブを表示し、CD-ROMドライブのアイコンを右クリックして 「開く」を選択すると、ディスクの内容が表示できます。

# 設定ユーティリティの画面を表示するには

Windows Me/98/95で、設定ユーティリティの画面を表示する方法を説明します。他のOSはこの説明を参考にしてください。なお、すでに接続の準備は終わっているものとします。

### 有線LANのクライアント(コンピュータ)からアクセスするとき

- ①本製品の電源が入った状態で、コンピュータの電源を入れてください。
  ②[スタート]→[設定]→[コントロールパネル]で[ネットワーク]アイコンを開いて、TCP/IPプロトコルが有効であることを確認します。TCP/IPプロトコルが存在しない場合は追加してください。
- ③TCP/IPプロトコルのプロパティを表示し、「IPアドレス」タブで「IPアドレス を自動的に取得」が有効であることを確認します。
- ・ネットワーク設定を変更した場合は、再起動する必要があります。
  ④このあとの「画面を表示する」へ進みます。

## 無線LANのクライアント(コンピュータ)からアクセスするとき

①上記①~③の手順を実行します。

②無線LANの設定は初期値のままにしておいてください。設定値を変更すると本 製品にアクセスすることができません。変更している場合は初期値に戻すか、 次の設定にしてください。

通信モード:インフラストラクチャ・モード、ESS ID: Laneed、WEP:使用しない ③このあとの「画面を表示する」へ進みます。

#### 画面を表示する

①Webブラウザを起動します。

②アドレスに「http://192.168.1.254」と入力し、キーボードのEnterキー を押します。

③設定ユーティリティの画面が表示されます。

| Broad Star<br>ブロードバンド無線ルータ<br>LD-WBBR4 |              |         |        |
|----------------------------------------|--------------|---------|--------|
| ユーザー用<br>メインメニュー<br>(R1.93a1)          | -            | システム状態  | -      |
| システム状態                                 | 項目           | WANの状態  | サイドノート |
| システムパスワード                              | IPアドレス       | 0.0.0.0 |        |
|                                        | サブネット マスク    | 0.0.0.0 |        |
| (初期設定:admin)                           | ゲートウェイ       | 0.0.0.0 |        |
| ログイン                                   | ドメイン ネーム サーバ | 0.0.0.0 |        |
|                                        | 接続時間         | -       |        |

④パスワードの入力欄に初期値:adminと入力し、ログインボタンをクリックします。
 ・これで設定が可能になります。